# ELECOM

# Lightning-USB3.2(Gen1)メモリ MF-LGU3BxxxG シリーズ 取扱説明書

| 本マニュアル | の内容                                                                                                    |                                               |
|--------|----------------------------------------------------------------------------------------------------|-----------------------------------------------|
| 1ページ   | ご使用の前に<br>安全にご使用いただくために<br>ご使用にあたって<br>本製品について                                                                                                    | 仕様とユーザーサポート<br>仕様<br>ユーザーサポートについて             |
| 2ページ   | Lightningコネクタ搭載のiPhone/iPad/iPodと接続して本製品を使用する<br>1 iPhone/iPad/iPod 端末を起動する<br>2 iPhone/iPad/iPod 端末に接続する                                             |                                               |
|        | 3 ファイルを読み書きする<br>4 iPhone/iPad/iPod 端末から                                                                                                    | 取りはずす                                         |
| 3ページ   | USB Type-C™ 搭載の iPad と接続して本製品を使用する<br>1 USB Type-C™ 搭載の iPad を起動する<br>2 USB Type-C™ 搭載の iPad に接続する<br>3 ファイルを読み書きする<br>4 USB Type-C™ 搭載の iPad から取りはずす |                                               |
| 4ページ   | スマートフォン/タブレット端末と接続して本製品を使用する<br>1 スマートフォン/タブレット端末を起動する<br>2 スマートフォン/タブレット端末に接続する<br>3 ファイルを読み書きする<br>4 スマートフォン/タブレット端末から取りはずす                         |                                               |
| 5~6ページ | Windows <sup>®</sup> と接続して本製品を使<br>1 パソコンを起動する<br>2 パソコンに接続する                                                                                         | <b>吏用する</b><br>3 ファイルを読み書きする<br>4 パソコンから取りはずす |
| 7ページ   | Mac と接続して本製品を使用する<br>1 Mac を起動する<br>2 Mac に接続する                                                                                                    | る<br>3 ファイルを読み書きする<br>4 Mac から取りはずす           |

#### ■はじめに

IG じのL このたびは、Lightning-USB3.2(Gen1)メモリ "MF-LGU3BxxxG"シリーズをお買い上 げいただきありがとうございます。 本製品は、iPhone/iPad/iPodのLightning コネクタ、USB Type-C™ 搭載の iPad/ス マートフォン/タブレットおよび Windowsパソコン /Mac の USB ポートに接続して データを読み書きするフラッシュメモリです。 本取扱説明書は、本製品のセットアップについて説明しています。ご使用になる前に本取 扱説明書をよくお読みになり、正しくセットアップをおこなってください。 使用環境やアクセス状況により、製品本体が熱くなる場合がありますので、ご注意ください。

#### ご使用の前に

#### 安全にご使用いただくために

本製品の取り付け、取りはずしのときには、必ず接続機器の本体および周辺機器 メーカーの注意事項に従ってください。
 本製品の分解、改造、修理をおこなわないでください。

- 本表記の方所、以違、修建さむとありないといたとい。 火災や恩電、故障の原因になります。また、故障時の保証の対象外となります。 本製品および本製品を取り付けた接続機器本体を、水を使う場所や湿気の多いとこ
- 本製品の取り付け、取りはずしのときには、本製品に触れる前に金属製のもの(ス チールデスク、ドアのノブなど)に手を触れて、静電気を除去してから作業をおこ なってください。
- 静電気は本製品の破損の原因になります。
- 日本にもないためになったります。
  日本には、お買い上げの販売店、もしくは当社テク
  ニカルサポートにご相談ください。
- 本製品は乳幼児の手の届かないところで使用・保管してください。誤って飲み込む と、窒息したり、身体に悪影響をおよぼしたりする恐れがあります。万一、飲み込 んだと思われる場合は、すぐに医師にご相談ください。

#### ご使用にあたって

- •本製品は、USB3.2(Gen1)/USB3.1(Gen1)/USB3.0 規格の製品です。USB2.0の ↓SB ボートに接続する場合は、USB2.0の速度になります。
   ◆スマートフォンで使用する場合は、USB2.0の速度になります。
   ◆ スマートフォンで使用する場合は、ケースを外して使用してください。
   ◆使用環境やアクセス状況により、製品本体が熱くなる場合がありますので、ご注意ください。
- ・ 使用環境「ノクレスが加になり、表面本体の「然る場合」からよりので、と注意へんとい。
   ・ 大切なデータは万が一の場合にそなえ、他の記憶媒体などに、定期的にバックアップ されることをお薦めします。
   ・ 本製品を接続した状態でパソコンを起動した場合、前回異常終了がなくてもスキャン
- 本製品を接続した状態でパソコンを起動した場合、前回異常終了かなくてもスキャンディスクが自動的に行われる場合があります。
   本製品を接続した状態でパソコンを起動した場合、これまでに接続したことのあるデバイスであっても新たにデバイスを認識する表示が出ることがあります。
   本製品を接続してから認識されるまでに約1分ほど時間がかかる場合があります。パ
- ソコンの再操作が可能になるまでお待ちください。消失・破損したデータに関しては、当社は一切の責任を負いかねます。
- 本製品は、正しい向きでまっすぐ抜き差ししてください。
- スタンバイや休止状態、スリープ状態には対応しておりません。
   本製品に強い衝撃を与えないでください。
- お手入れの際には乾いたやわらかい布で軽く拭いてください。ベンジン、シンナー、 アルコールなどは使用しないでください。

#### 本製品について

#### ■各部の名称

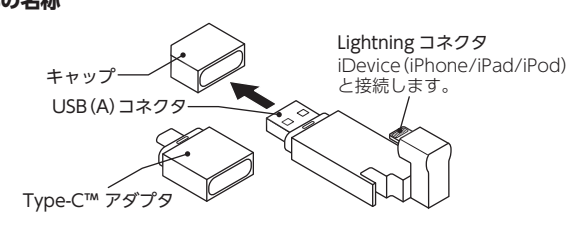

# 仕様とユーザーサポート

#### 仕様

| 対応OS     | iOS 14が動作する iPhone 12, iPhone 12 mini, iPhone 12 Pro,<br>iPhone 12 Pro Max, iPhone 11, iPhone 11 Pro, iPhone XS, iPhone XS, iPhone XS, iPhone XS, iPhone X, iPhone X, iPhone XS, iPhone SE, iPhone 7 Plus, iPhone 6s, iPhone 6s, iPhone 7 Plus, iPhone 6s, iPhone 7 Plus, iPhone 7 Plus, iPhone 7 Pl |
|----------|----------------------------------------------------------------------------------------------------|
| インターフェイス | USB3.2(Gen1)/USB3.1(Gen1)/USB3.0/2.0<br>※USB3.0のSSモードでご使用になるには、USB3.0インターフェー<br>ス (またはUSB3.0に対応したパソコン本体) が必要です。                                                                                                    |
| コネクタ形状   | USBメモリ本体:USB[A]オス⇔Lightningコネクタオス<br>アダプタ :USB[A]メス⇔Type-C™オス                                                                                                    |
| 外形寸法     | USBメモリ本体:幅65mm×奥行き21mm×高さ11.2mm<br>アダプタ :幅21.0mm×奥行き28.2mm×高さ28.4mm                                                                                                    |
| 質量       | USBメモリ本体:約15.5 g アダプタ:約4 g                                                                                                    |
| 電源       | USBバスパワー                                                                                                    |

#### ユーザーサポートについて

【よくあるご質問とその回答】 www.elecom.co.jp/support こちらから「製品 Q&A」をご覧ください。 【お電話・FAX によるお問い合わせ(ナビダイヤル)】 エレコム総合インフォメーションセンター TEL:0570-084-465 FAX:0570-050-012

[受付時間]10:00~19:00 年中無休

※レシートや納品書などの購入証明書は、ご購入日を証明する書類となりますので保証規定と併せて 大切に保管願います。 保証規定-

■修理

3.

#### ■保証対象

- 信保証内容: 「弊社が定める保証期間は製品ご購入日から起算されます。」 内に、適切な使用環境で発生した本製品の故障に限り、無償 で本製品を修理または交換いたします。 ※保証期間を超過している場合、有償となります。

- 購入証明書あよび液理した本製品をご提出しただけな い場合。 \*\*購入証明書は、購入日、購入店、型番が確認できるも の(レジート・納品書など)を指します。 購入証明書に偽造・改変などが認められた場合。 中古品として本製品をご購入された場合。(リサイク ルショップでの購入、オークション購入での中古品を 会れ)

  - ペンランノビンボス・1
     含む)
     (4) 弊社および弊社が指定する機関以外の第三者ならびに お客様による改造、分解、修理により故障した場合。
     (5) 弊社が定める機関以外に接続、または組み込んで使用 し、故障または破損した場合。
     (6) 通常一般家庭、一般オフィス内で規定される使用環境 の範囲を超える温度、湿度、振動等により故障した場 会

  - ○名記るを構入いただいた後の輸送中に発生した衝撃、
     (7)本製品を構入いただいた後の輸送中に発生した衝撃、
     (7)本製品を構入いただいた後の輸送中に発生した衝撃、
     (8)地震、火災、溶雷、風水害、その他の天変地異、公害、
     (2)業務されている物の機器に起因して、本製品は故障、
     (18) センターのの構築に起因して、本製品は故障、
     (19) ソフトウェア(ファームウェア、ドライバ他)のアップデート作業によって故障、障害が生た場合。
     (11)本製品のパッケージ、取扱説明書 ならびに営社ホーム
     ページ内などに記載の使用方法、および注意に反するお取り扱いによって生じた故障、損傷の場合。
     (12) その他、偶像理または交換が認められない事由が発見 された場合。
- ・ たと 修理 ・修理のご依頼は、購入証明書をお買い上げ頂いた製品ー式、 (付届品、セット品含む)に添えて、お買い上げの販売店に お持ちいただくか、弊社修理センターに送付してください。 等社修理センターへご送付いただく場合の送料はお客様の ご負担となります。(返送時の送料は弊社が負担致します。) また、ご送付いただく、通道の毎個包の上、紛失防止のた 必受渡の確認できる手段(代記や簡易書留など)をご利用く ださい。なお、弊社は運送中の製品の破損、紛失について は一切の責任を負いかねます。 同機種での交換ができない場合は、保証対象製品と同等ま たはそれ以上の性能を有する他の製品と交換させていただ く場合があります。 保証期間内にて修理、交換により交換された、旧部品また は日製品等を実施した原ではデータの保全は行りず、全て 初期代いたしまず。記憶メディア・ストレージ製品を修理 に出す前には、お客様ご自身でデータのパックアップを 取っていただきますようお願い致します。 修理期間中における代替機および貸出機のご用意はござい 素甘為 5. 6.
- 8. ■免責事項
- 注責事項 本製品の故障について、弊社に故意または重大な過失があ る場合を除き、弊社の債務不履行および不法行為等の損害 防管責任は、本級局積入代金と見をさせていただきます。 本製品の故障に起因する派生的、付随外、間接的および精 神的損害。送失利益、ならびにデッタ発音の補償等につき ましては、弊社は一切責任を負いかねます。 データを取扱う際には自己責任において、必ず定期的な パックアップを取って下さい。本製品の放爆または使用に よって生じた、保存データの消失、破損等については一切 行動にしたしません。 10.
- - (陳記い)にひなじゅ。 「有効範囲 12. この保証規定は、日本国内においてのみ有効です。 エレコム株式会社は、日本以外の国でのご算入、ご使用に よる間い合わせ・サポート対応は致しかねます。 This warran's is valid only in Japan. In "ELECOM CO., LTD. (Japan"), no customer support is available for enguines about purchases or usage in/from any countries other than Japan.

# Lightning-USB3.2(Gen1) メモリ MF-LGU3BxxxG シリーズ 取扱説明書 エレコム株式会社 2021年7月1日 第1版

### ・本取扱説明書の著作権は、エレコム株式会社が保有しています。

- ・本取扱説明書の内容の一部または全部を無断で複製/転載することを禁止させていただきます。
- 本取扱説明書の内容に関しては、万全を期しておりますが、万一ご不明な点がございましたら、 弊社総合インフォメーションセンターまでご連絡願います。
- 本製品の仕様および外観は、製品の改良のため予告なしに変更する場合があります。
- ・本製品を使用したことによる他の機器への影響につきましては、上記の理由にかかわらず責任 を負いかねますのでご了承ください。
- ・本製品のうち、戦略物資または役務に該当するものの輸出にあたっては、外為法に基づく輸出 または役務取引許可が必要です。
- ・Windows は、米国 Microsoft Corporation.の米国、およびその他の国における商標または登 録商標です。
- macOS Big Sur、iPad OS は、米国 Apple Inc. の商標または登録商標です。
- iPhone 商標は、アイホン株式会社のライセンスに基づき使用されます。
   Android、Android ロゴは Google LLCの商標または登録商標です。
   USB Type-C and USB-C are trademarks of USB Implementers Forum.
- その他の会社名、商品名は各社の商標または登録商標です。
  - ©2021 ELECOM Co., Ltd. All Rights Reserved.

iPhone/iPad、スマートフォン / タブレット端末およびパソコンへの接続、 取りはずしについては、次のページ以降をお読みください。

# Lightning コネクタ搭載の iPhone/iPad/iPod と接続して本製品を使用する

本製品は Lightning コネクタ搭載の iPhone/iPad/iPod で動作します。弊社が動作を保証する iPhone/iPad/iPod はこちらの QR コードよりご確認ください。

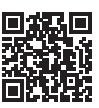

# iPhone/iPad/iPod 端末を起動する

🏴 iPhone/iPad/iPod 端末の電源を入れます。

# iPhone/iPad/iPod 端末に接続する

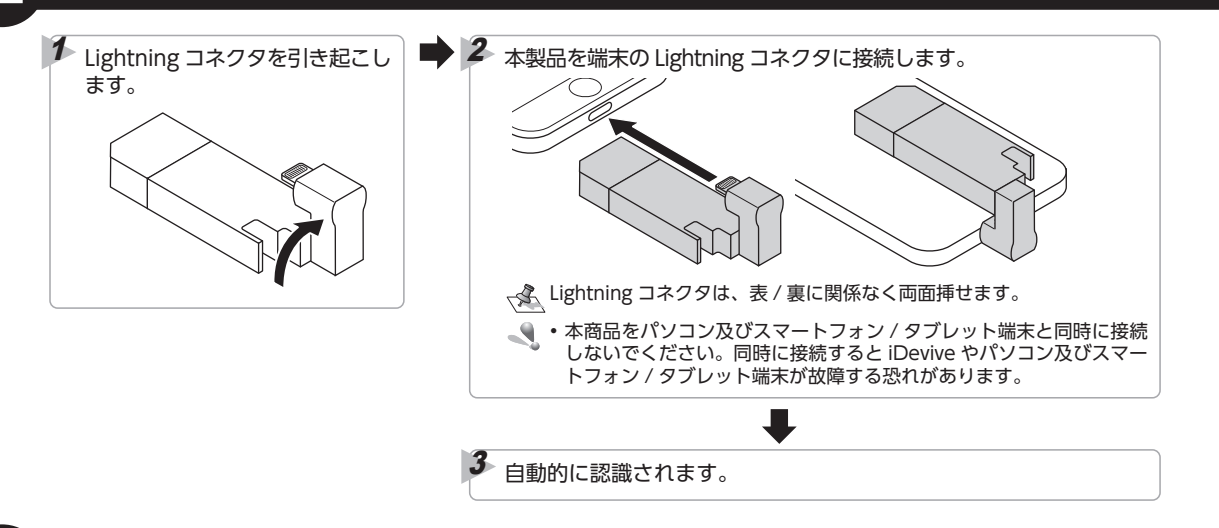

# ファイルを読み書きする

iDevice 端末から本製品にアクセスしてファイルを読み書きするには、弊社の提供している [EXtorage Link]を App Store からダウンロードして、 インストールしてください。

- 🔍 読み込めるファイル形式は、iOS/iPadOS がサポートしているフォーマットに限ります。
- [EXtorage Link]の使用方法については、[EXtorage Link ユーザーズガイド]をお読みください。[EXtorage Link ユーザーズガイド]は弊社指定の下記 Web サイトからダウンロードしてください。

【ダウンロードサイト】 https://www.elecom.co.jp/support/manual/app/extoragelink/ ※ ADSL 以上の常時接続のインターネット回線が必要になります。

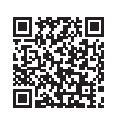

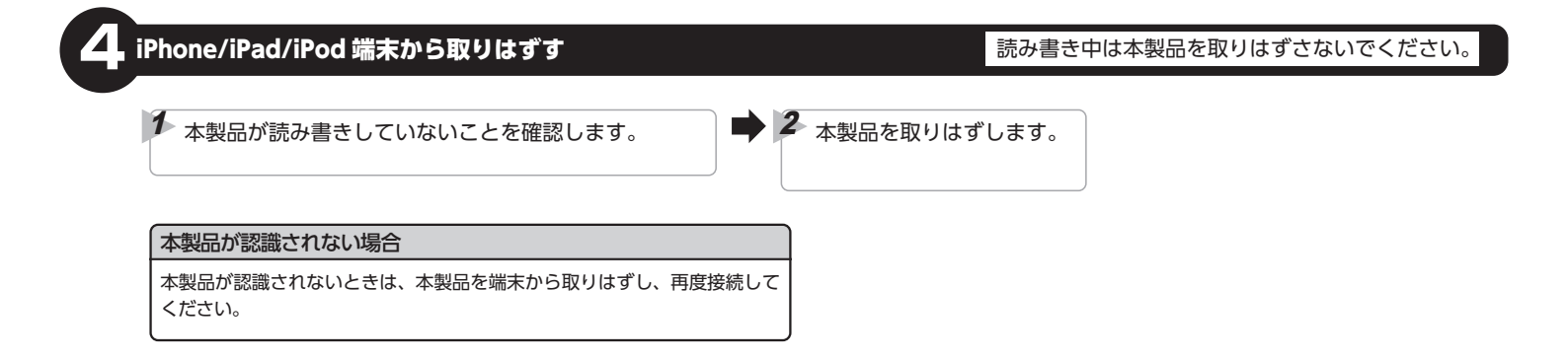

、本製品は USB Type-C™の iPad で動作します。弊社が動作を保証する iPad はこちらの QR コードよりご確認ください。

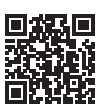

# USB Type-C™ 搭載の iPad を起動する

🚺 iPad 端末の電源を入れます。

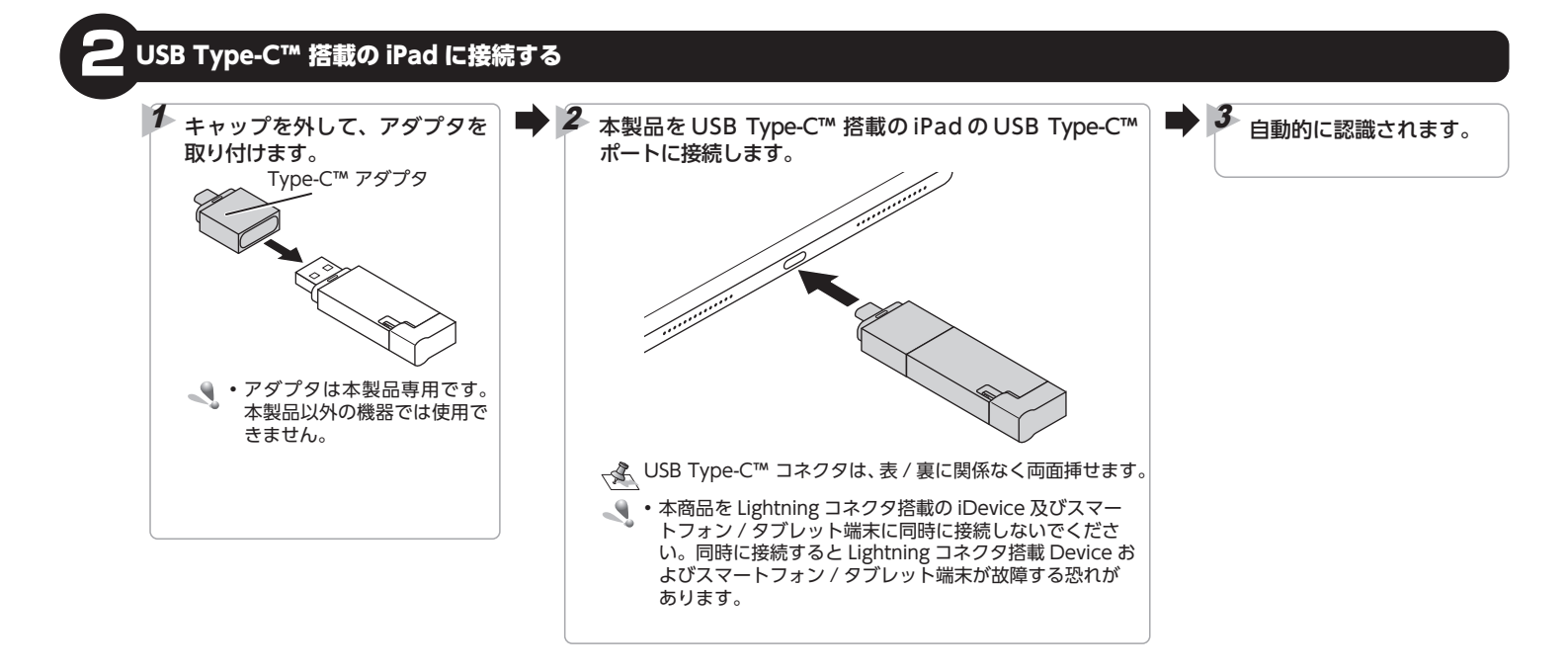

# ファイルを読み書きする

iPad 搭載のファイル管理アプリ「ファイル」から本製品にアクセスできるようになります。

🔍 読み込めるファイル形式は、iOS/iPadOS がサポートしているフォーマットに限ります。

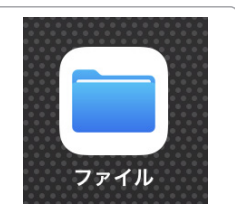

# **USB Type-C™ 搭載の iPad から取りはずす** 読み書き中は本製品を取りはずさないでください。 本製品が読み書きしていないことを確認します。 **本製品が認識されない場合** 本製品が認識されないときは、本製品を端末から取りはずし、再度接続して ください。

# スマートフォン / タブレット端末と接続して本製品を使用する

✓ USB ホスト機能を持つ端末専用です。本製品はまた端末により動作する USB 機器は異なり、すべての USB 機器での動作を保証するものではありません。弊社が動作を保証するスマートフォン / タブレット端末及び USB 機器はこちらの QR コードよりご確認ください。

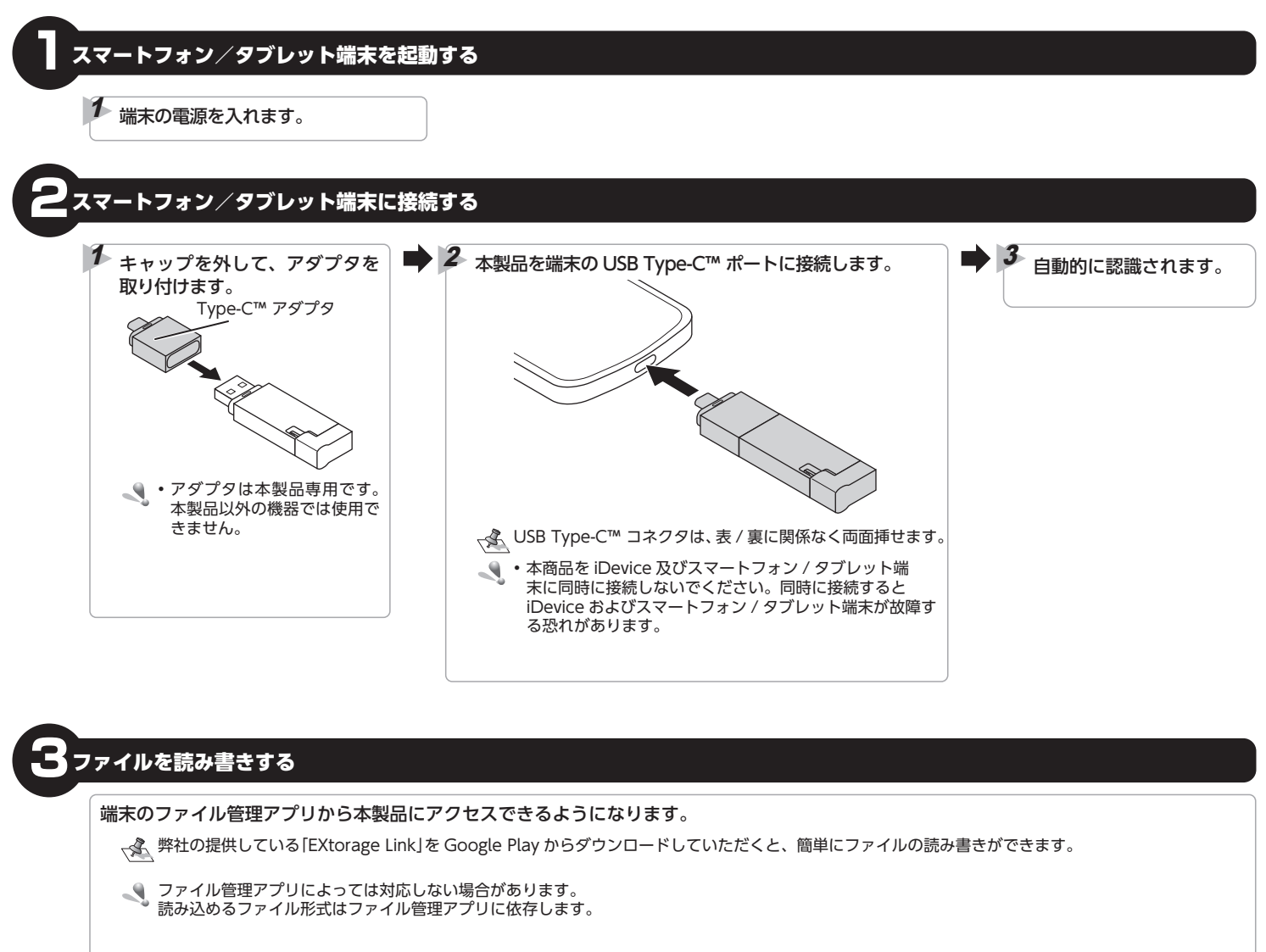

「毛Xtorage Link」の使用方法については、下記の URL からご覧いただけます。

https://www.elecom.co.jp/support/manual/app/extoragelink/

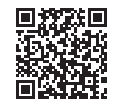

スマートフォン/タブレット端末から取りはずす 読み書き中は本製品を取りはずさないでください。 √ 下記の手順は一例です。端末により、取り外しの方法が異なります。詳しくは、各端末の取扱説明書をご確認ください。 1 **3** 画面上部のステータスバーにある
IUSB ストレージ 表示された画面から、該当 「取り外しが完了しました」とい アイコンを下にフリックします。 の項目をタップします。 う内容のメッセージが表示され、 メモリーカードや本製品の取り 22:58 はずしが可能になります。 QĮ

#### 本製品が認識されない場合

本製品が認識されないときは、本製品を端末から取りはずし、再度接続して ください。

### パソコンを起動する

# ▶ パソコンの電源を入れます。

# パソコンに接続する

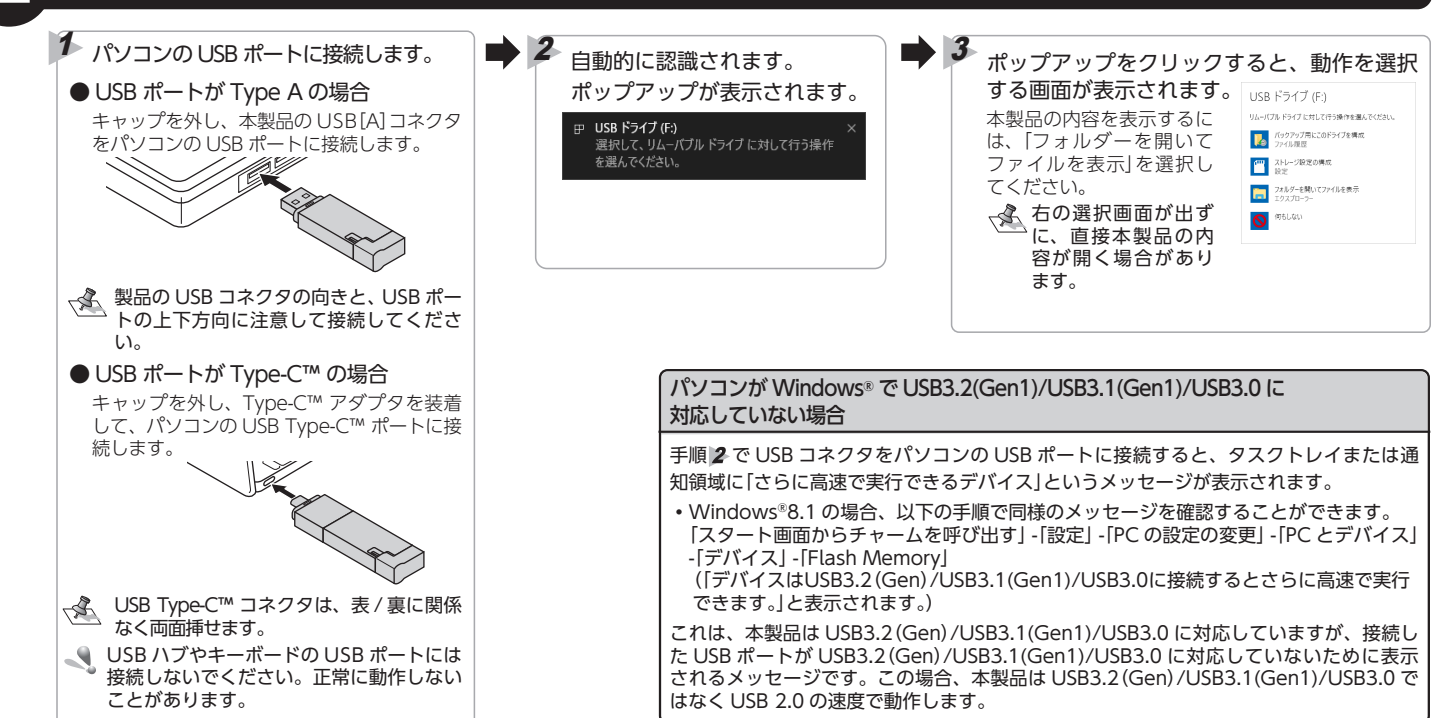

# ファイルを読み書きする

#### ファイルの移動、コピー、削除、フォーマット(初期化)ができます。

- Windows® はフォーマット(初期化)をおこなう必要はありません。
   Windows® と Mac のデータを相互にやり取りする場合には、Mac 側でフォーマットをせず、Windows® 側で[FAT32]または[exFAT]でフォーマット をしてください。
  - Windows® 側で[NTFS]でフォーマットすると、Mac 側では読み込みはできますが、書き込みはできません。

Mac 側で、「Mac OS 拡張(ジャーナリング)」や「Mac OS 拡張(大文字 / 小文字を区別、ジャーナリング)」でフォーマットすると Windows® で読み書 きできません。

読み書き中は本製品を取りはずさないでください。

# パソコンから取りはずす

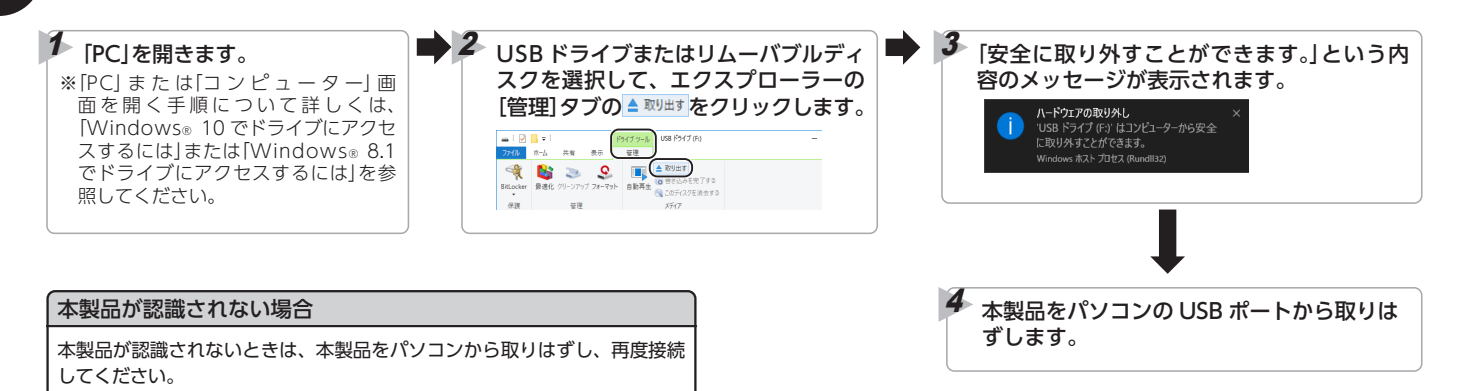

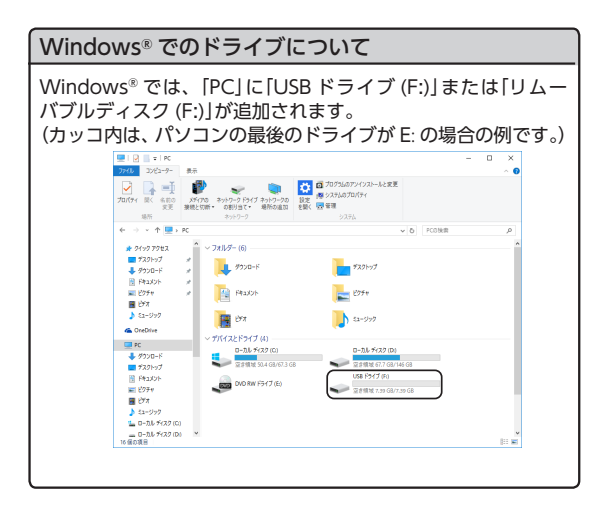

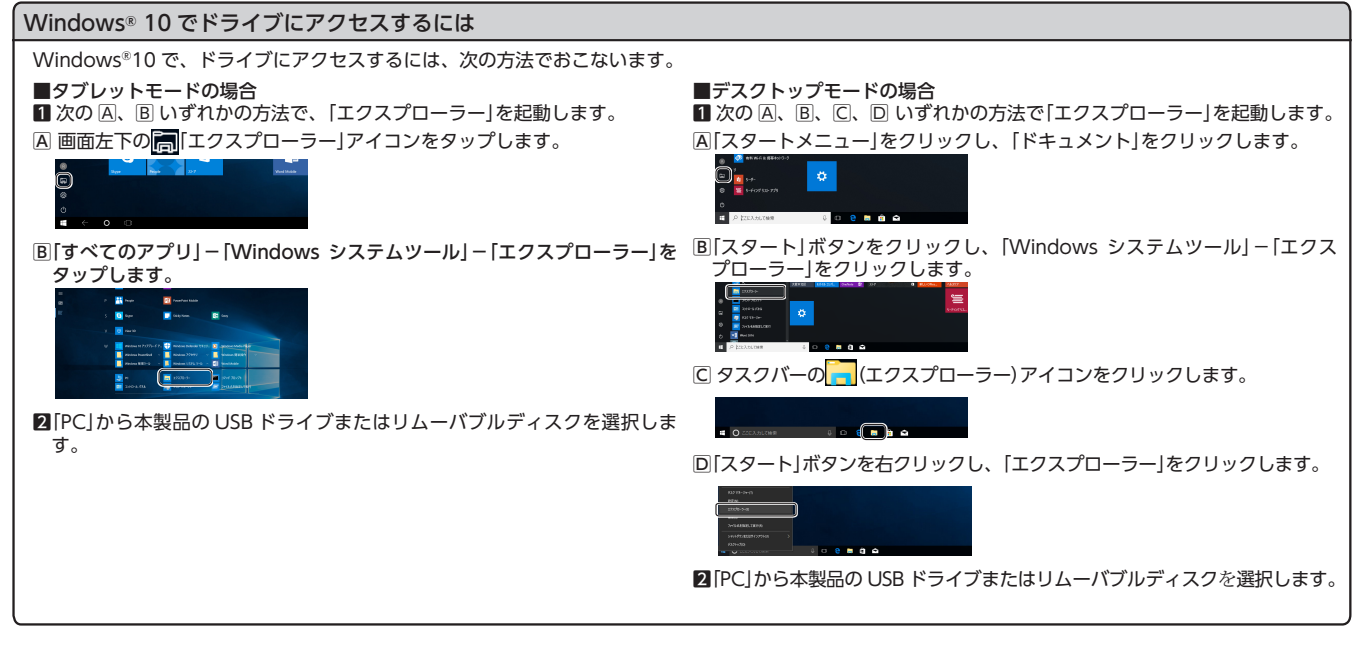

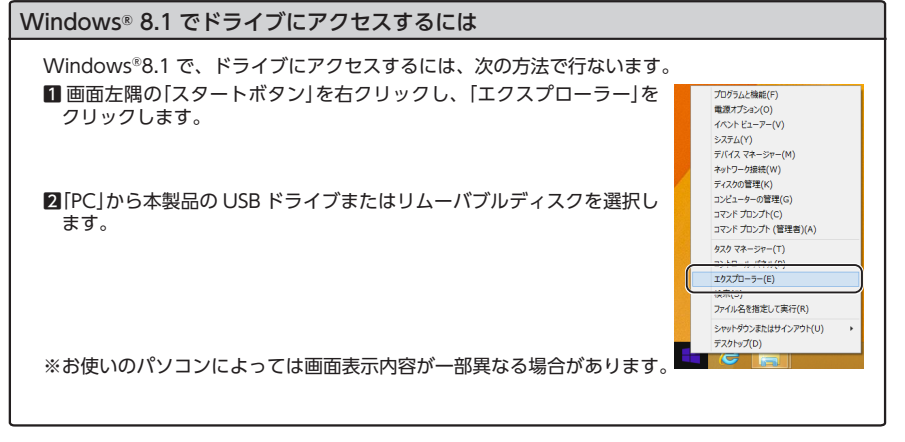

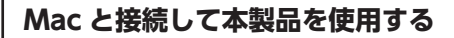

#### Mac を起動する

🏴 Mac の電源を入れます。

# 2 Mac に接続する

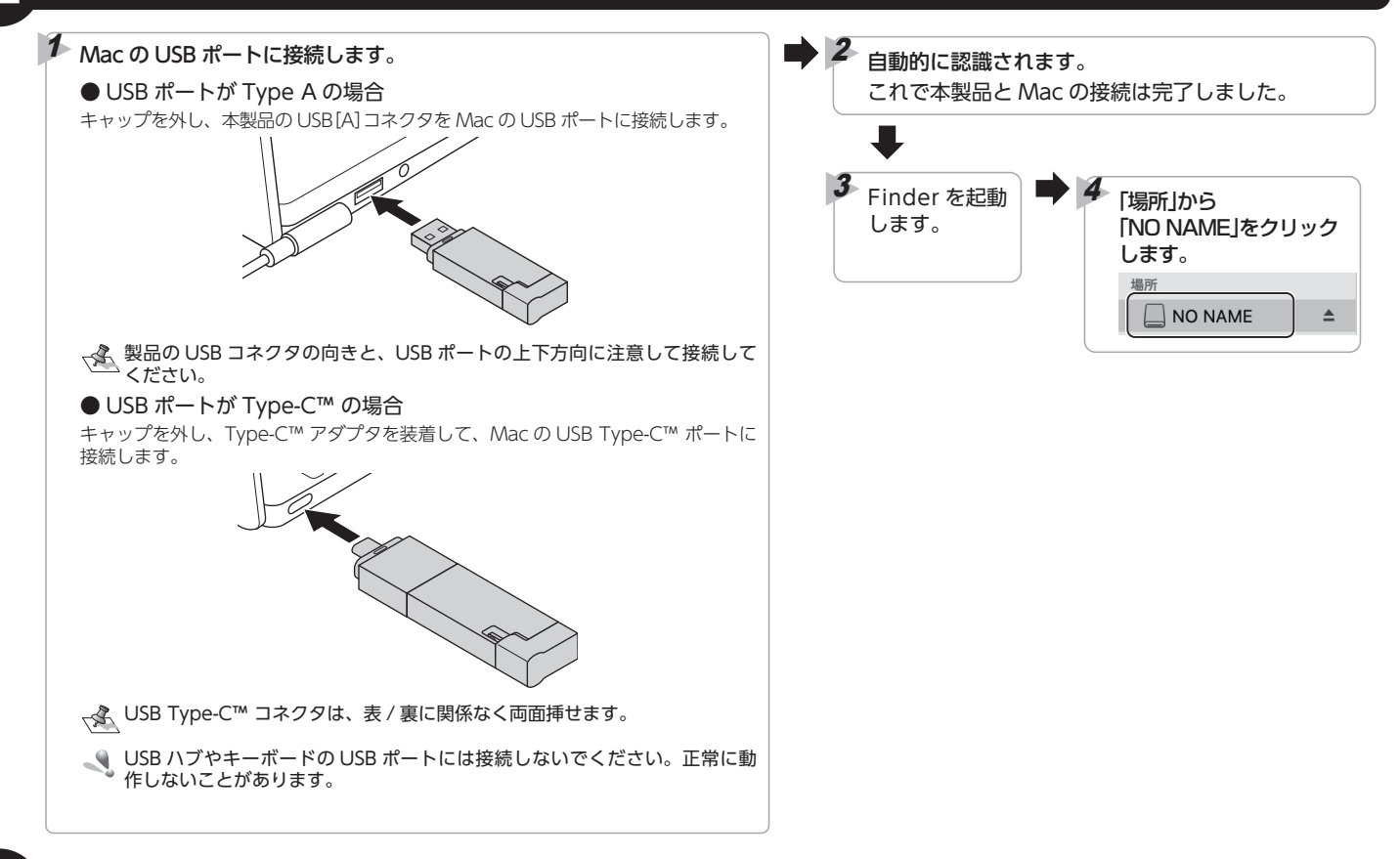

# ファイルを読み書きする

#### ファイルの移動、コピー、削除、フォーマット(初期化)ができます。

• Macはフォーマット(初期化)をおこなう必要はありません。

● Windows® と Mac のデータを相互にやり取りする場合には、Mac 側でフォーマットをせず、Windows® 側で[FAT32]または[exFAT]でフォーマット をしてください。

Windows<sup>®</sup> 側で「NTFS」でフォーマットすると、Mac 側では読み込みはできますが、書き込みはできません。 Mac 側で、「Mac OS 拡張(ジャーナリング)」や「Mac OS 拡張(大文字 / 小文字を区別、ジャーナリング)」でフォーマットすると Windows<sup>®</sup> で読み書 きできません。

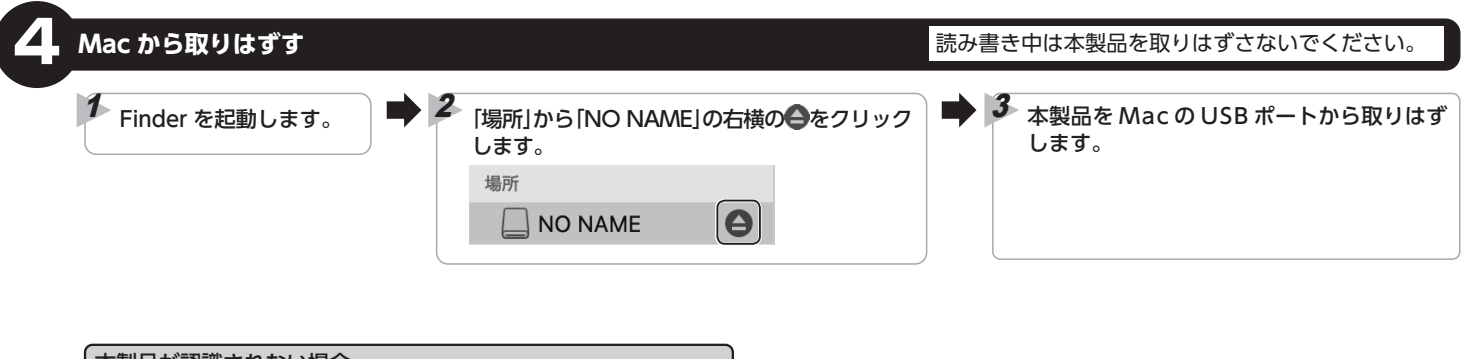

| 本製品が認識されない場合             |                   |       |
|--------------------------|-------------------|-------|
| 本製品が認識されないときは、<br>てください。 | 本製品を Mac から取りはずし、 | 再度接続し |